# MX5 CUP RACECON OVERVIEW - TEAM

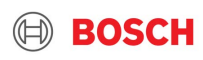

- 1. Files Required
- 2. RaceCon Layout
- 3. RaceCon Device Status
- 4. Car Owner Interface

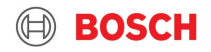

#### 1. Files Required

- 2. RaceCon Layout
- 3. RaceCon Device Status
- 4. Car Owner Interface

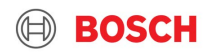

### MX5 Cup – RaceCon Overview Files Required – TEAM

- 1. Latest version of Bosch RaceCon software (http://www.bosch-motorsport.com)
- 2. RaceCon TEAM project file (MX5 Cup\_0102\_Release\_TEAM\_x\_xx\_2019.rlp)
- 3. RaceCon Team License file (MazdaMX\_2019\_TEAM.lic)
  - Copy license file to the RaceCon installation folder (C:\Program Files (x86)\Bosch Motorsport\RaceCon)
- 4. MX5 firmware (MS6A\_MX5CUP\_010x.psv)

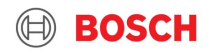

- 1. Files Required
- 2. RaceCon Layout
- 3. RaceCon Device Status
- 4. Car Owner Interface

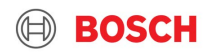

### MX5 Cup – RaceCon Overview RaceCon Layout – Main page

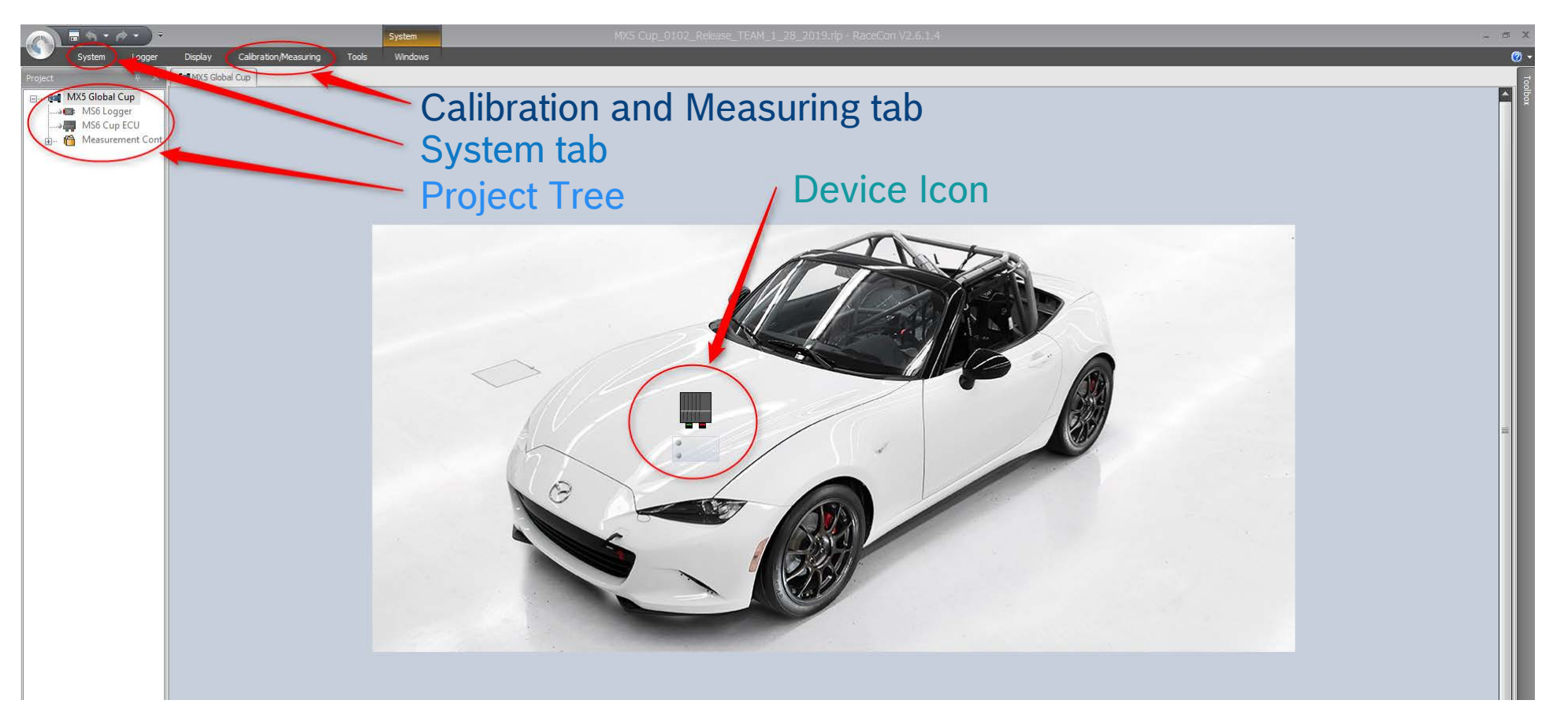

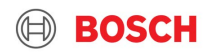

### MX5 Cup – RaceCon Overview RaceCon Layout – Calibration and Measuring tab

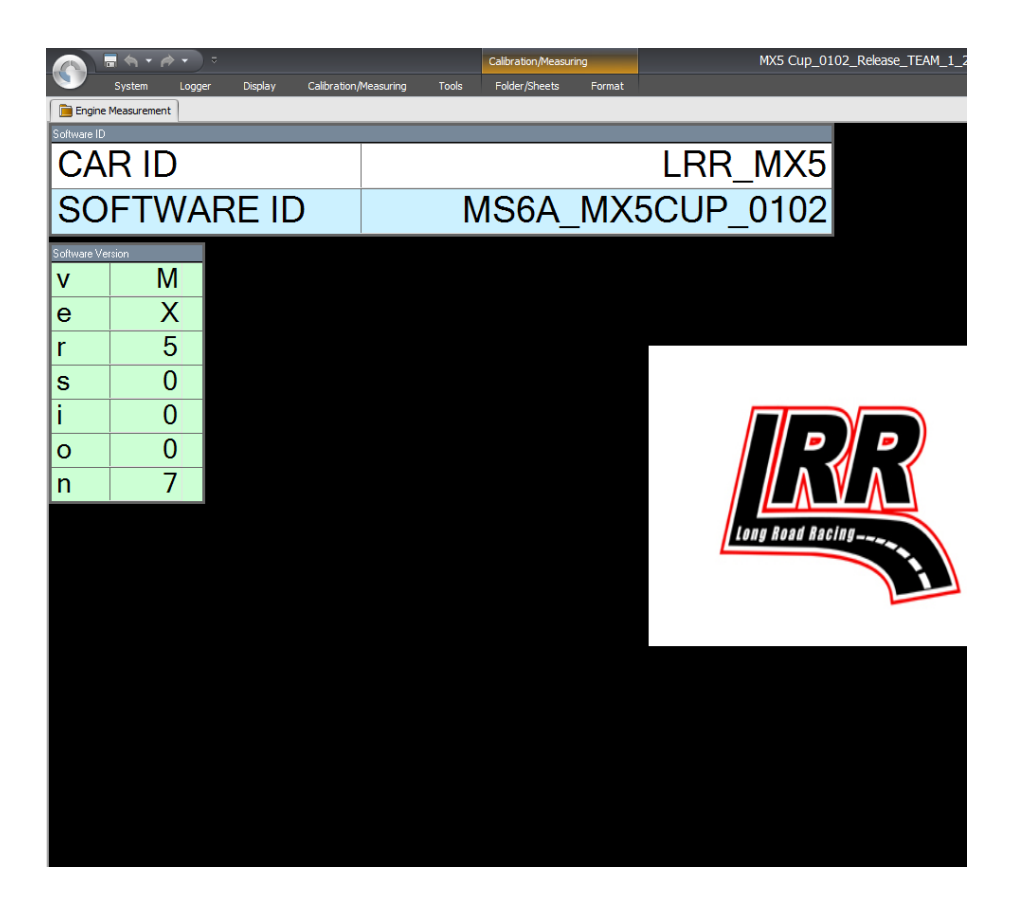

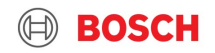

- 1. Files Required
- 2. RaceCon Layout
- 3. RaceCon Device Status
- 4. Car Owner Interface

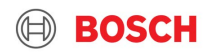

#### MX5 Cup – RaceCon Overview RaceCon Device Status

RaceCon indicates ECU and Logger status in 3 locations on the System tab

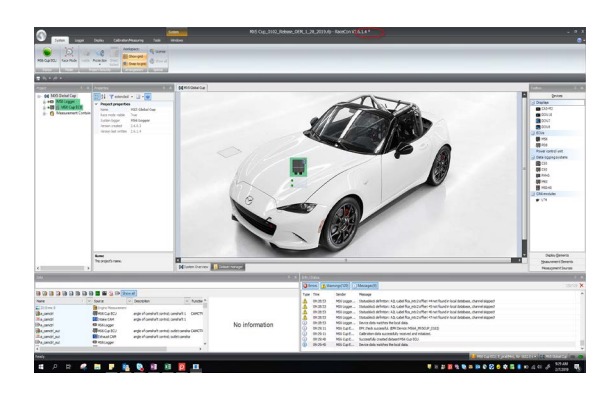

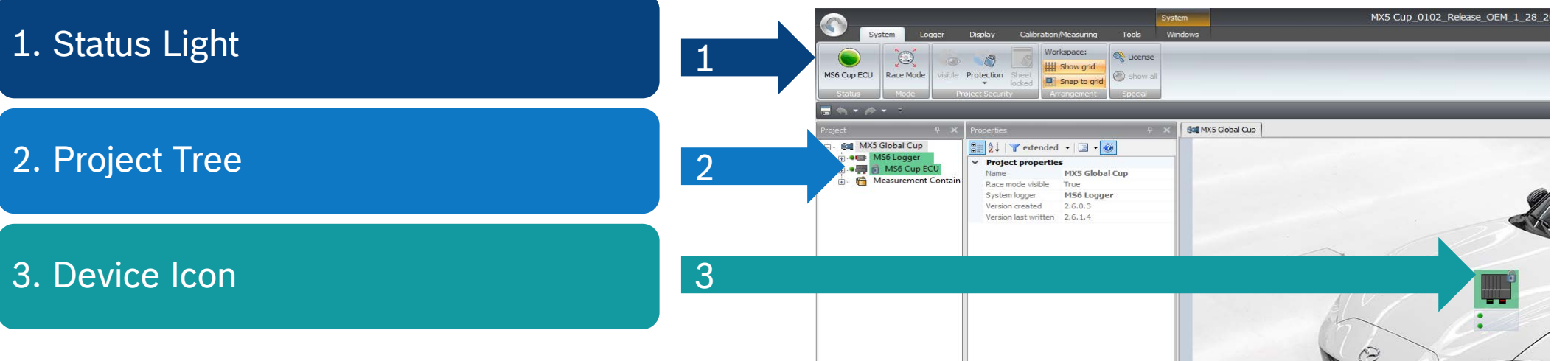

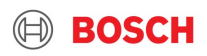

#### MX5 Cup – RaceCon Overview RaceCon Device Status – Device Icon indicator

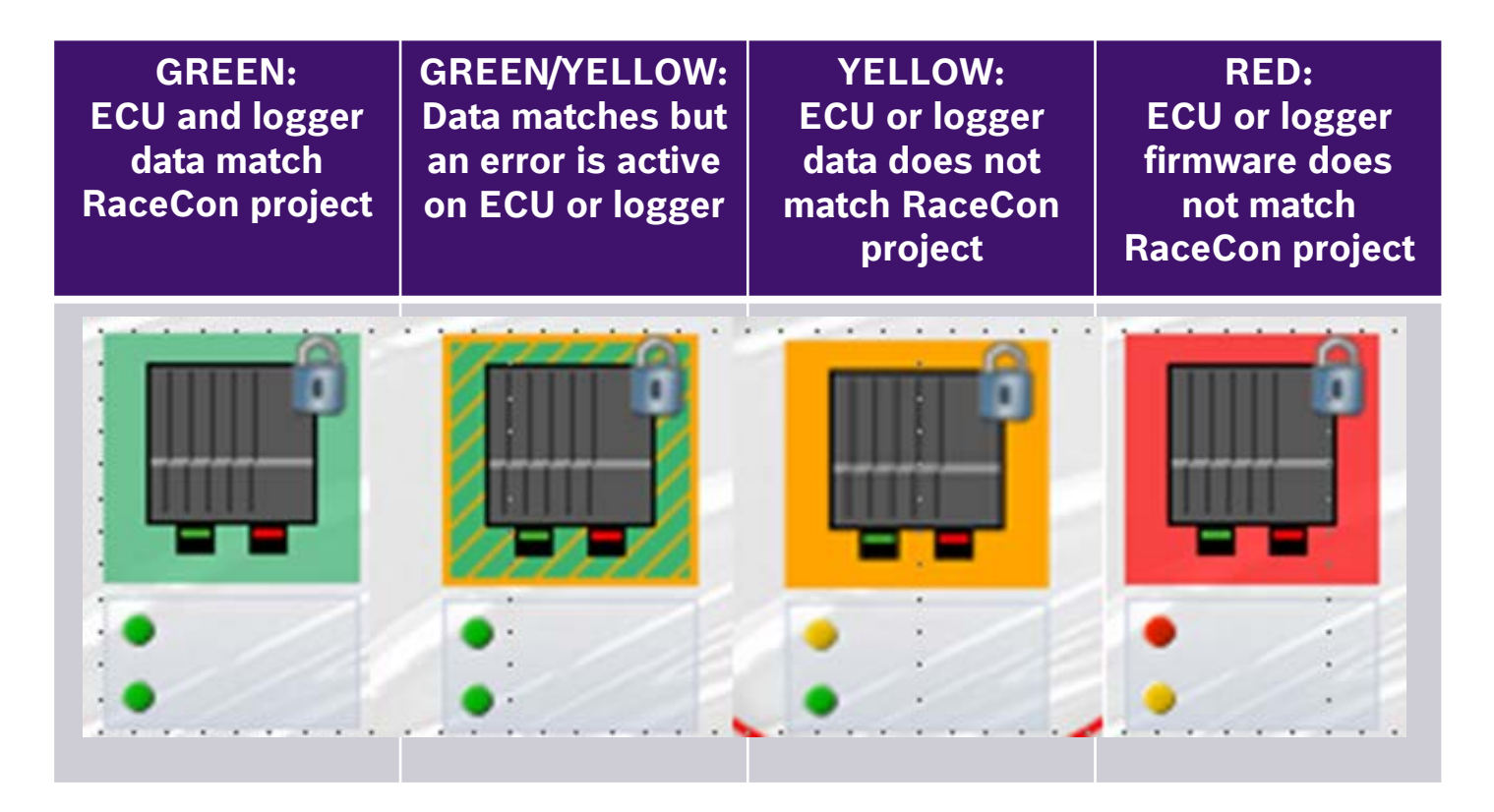

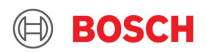

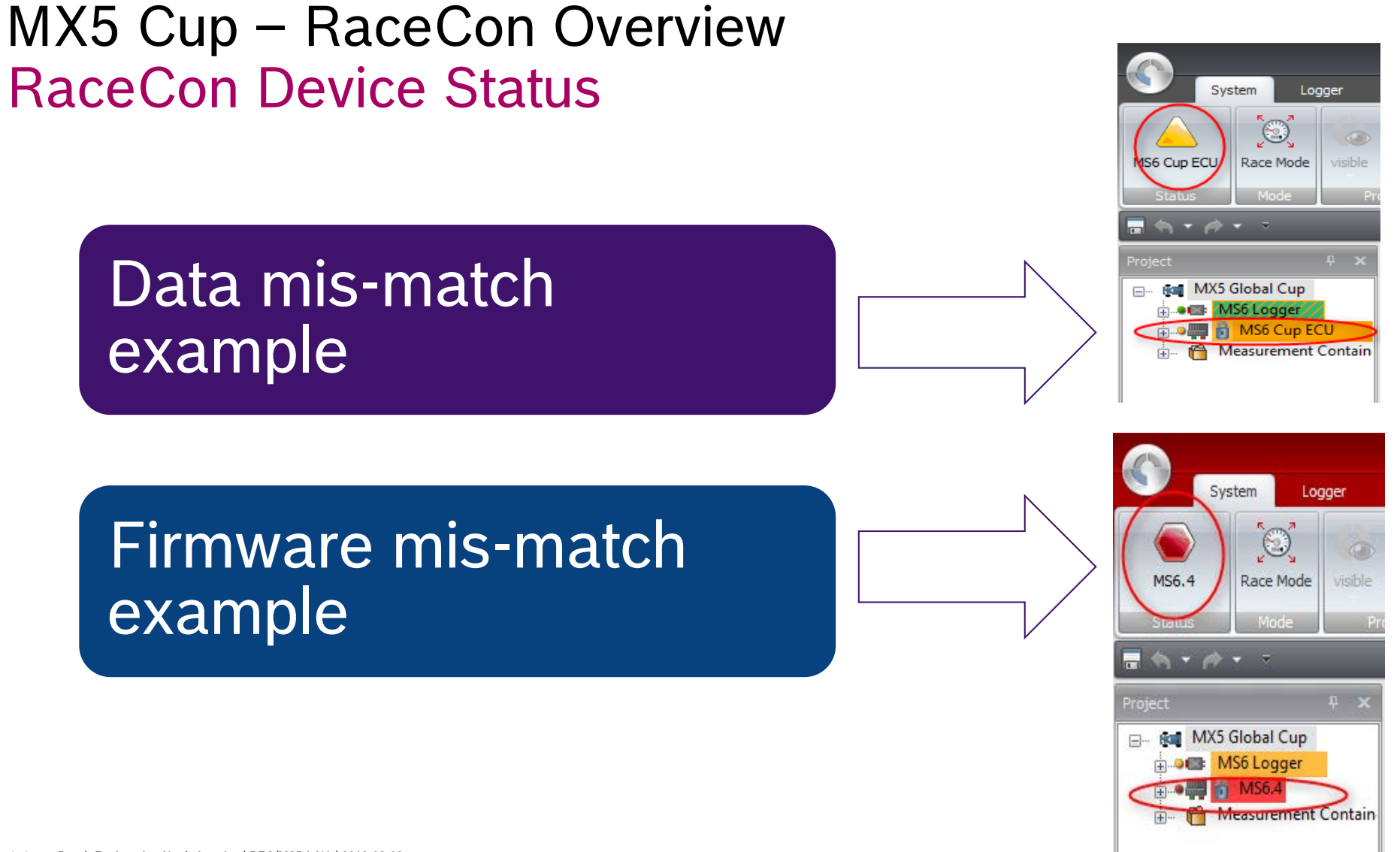

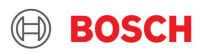

- 1. Files Required
- 2. RaceCon Layout
- 3. RaceCon Device Status
- 4. Car Owner Interface

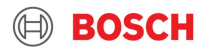

### MX5 Cup – RaceCon Overview Car Owner Interface – TEAM project and License

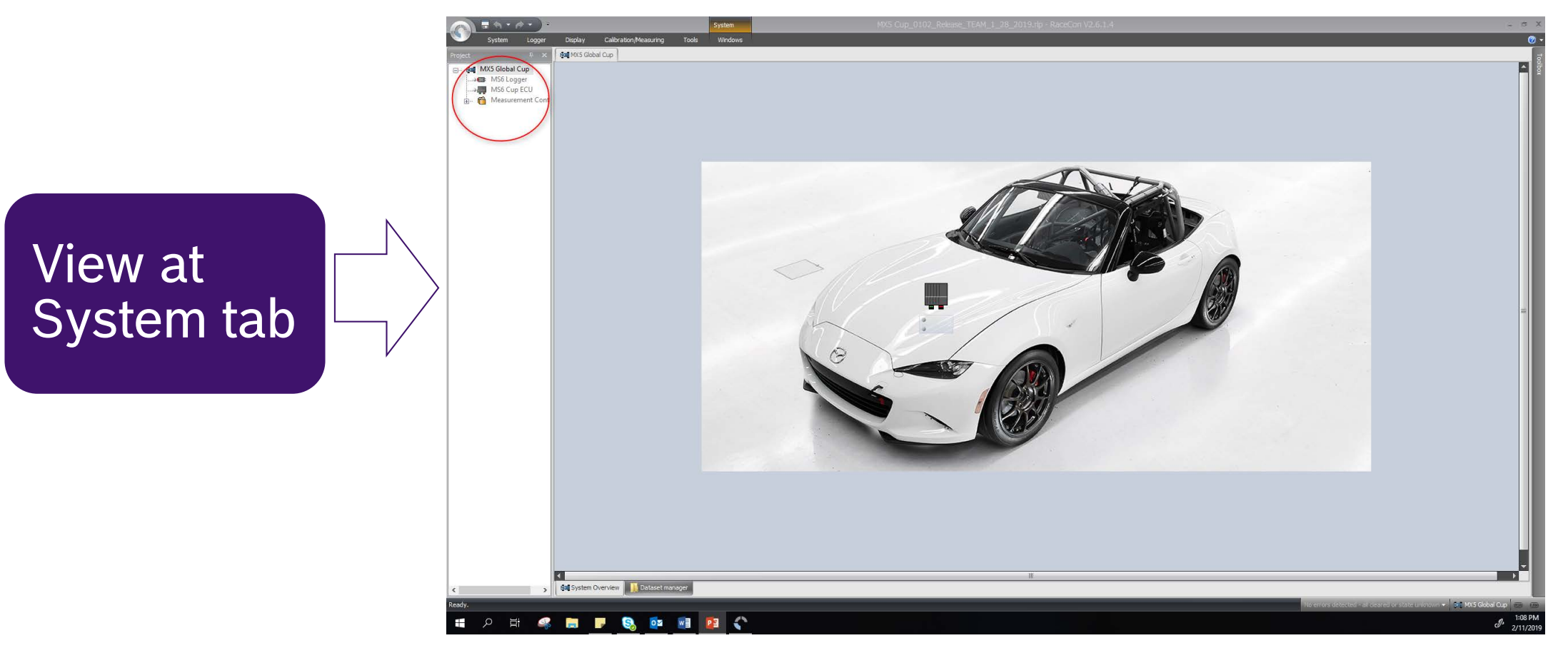

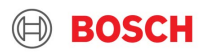

#### MX5 Cup – RaceCon Overview Car Owner Interface – TEAM project and License

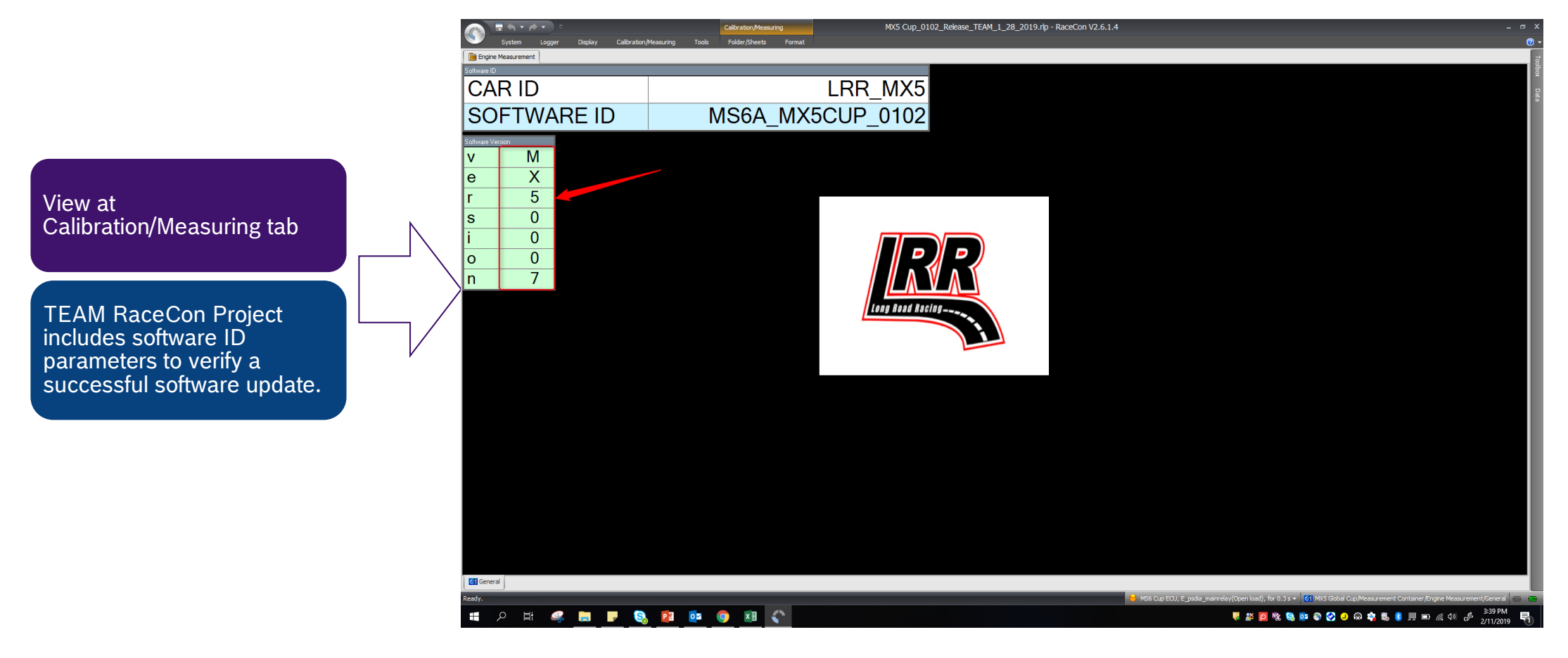

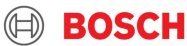

### MX5 Cup – RaceCon Overview Car Owner Interface – Update Firmware

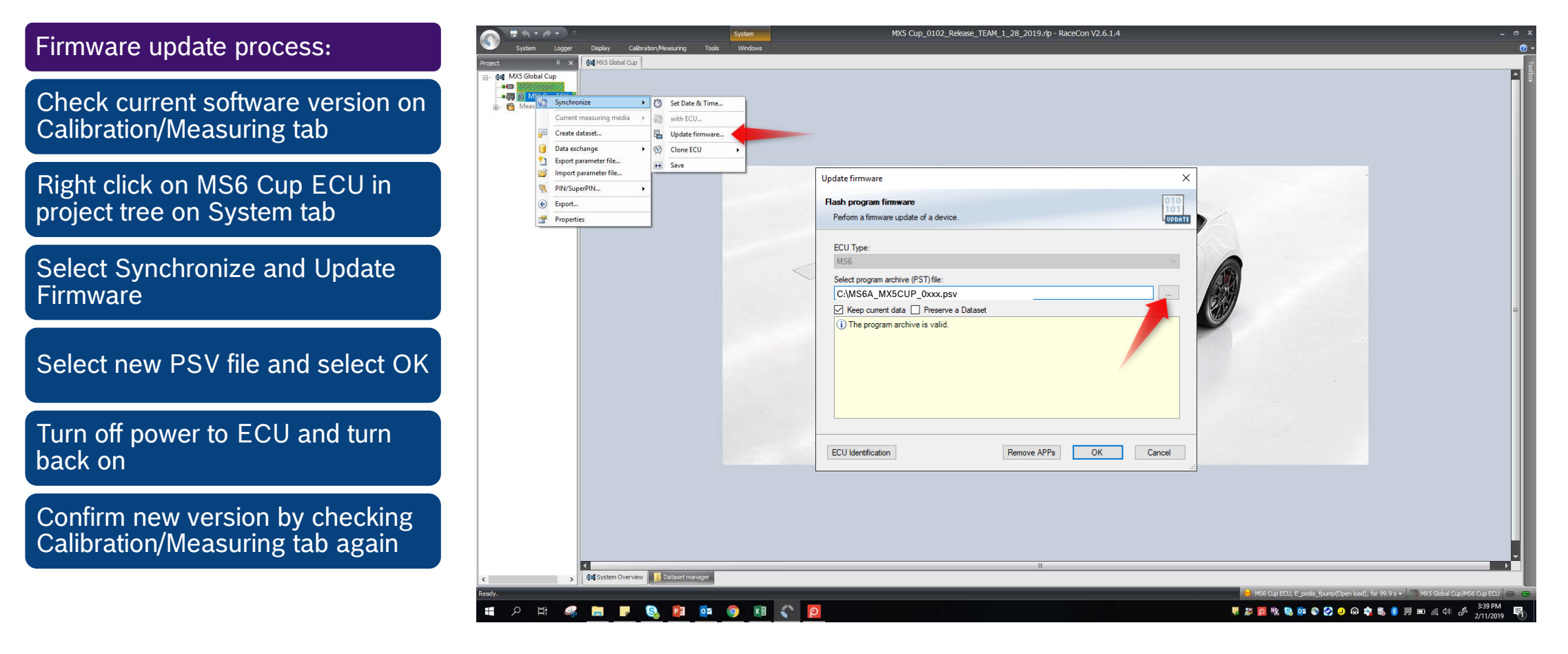

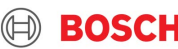